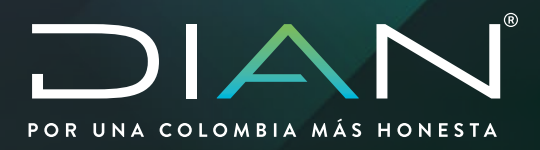

## CONSULTAS FUNCIONARIOS SIE DE GARANTÍAS

MN-COA-0064 Versión 1.0

06/2021 Dirección de Gestión de Aduanas

Dirección de Impuestos y Aduanas Nacionales

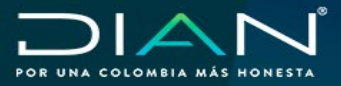

MANUAL CONSULTAS FUNCIONARIO SIE DE GARANTÍAS MN-COA-0064 - Versión 1.0

## **TABLA DE CONTENIDO**

| mili- 1 | Objetivo                                                                 |
|---------|--------------------------------------------------------------------------|
| 2.      | Alcance                                                                  |
| 3.      | Definiciones y siglas 4                                                  |
| 4.      | Marco legal y reglamentario                                              |
| 5.      | Quienes pueden ingresar al Servicio Informático Electrónico 4            |
| 6.      | Procedimiento para ingresar el SIE de Garantías 5                        |
|         | 6.1. Procedimiento para el ingreso al Servicio Informático Electrónico 5 |
| 7.      | Consultas                                                                |
|         | 7.1. Consulta Buscar Radicación de Garantía7                             |
|         | 7.2. Consulta Documentos Asociados al Asunto                             |
|         | 7.3. Consulta de Actos Administrativos                                   |
|         | 7.4. Consulta Acciones de Control Sobre el Asunto 21                     |
|         | 7.5. Consulta de Tareas y Asuntos 23                                     |
|         | 7.6. Consulta de Garantía y Evaluación                                   |
| 8.      | Control de Cambios                                                       |

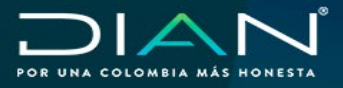

MANUAL CONSULTAS FUNCIONARIO SIE DE GARANTÍAS MN-COA-0064 - Versión 1.0

## 1. Objetivo

El Servicio Informático Electrónico de Garantías facilita la presentación de garantías globales y específicas que amparan el cumplimiento de las obligaciones establecidas en la normatividad aduanera vigente, así como el trámite para obtener la certificación o aceptación de la garantía. Mediante esta funcionalidad el funcionario podrá realizar consultas de las garantías gestionadas, las acciones de control efectuadas, además de realizar el seguimiento de las tareas asignadas y próximas a vencer.

## 2. Alcance

En este manual encontrará el procedimiento para usar las diferentes opciones de consulta donde podrá descargar documentos soporte y las actuaciones que genera la entidad de forma inmediata, lo cual facilita al usuario aduanero la presentación de las solicitudes de manera oportuna para los tramites de aceptación y declaratoria de cumplimiento de garantías específicas y globales.

De este modo, el funcionario también podrá verificar el estado de las tareas realizadas y próximas a vencer y consultar las acciones de control que se hayan generado sobre las garantías, con el fin de dar cumplimiento al procedimiento establecido en garantías específicas "Aceptación Control y Cancelación de Garantías" y el procedimiento para garantías globales "Gestión de Garantías Globales de los Usuarios Aduaneros".

A las opciones mencionadas puede ingresar el funcionario que tenga un rol activo dentro del servicio, de igual manera el sistema **le comunicará vía correo electrónico** las novedades que se presenten con sus tareas y garantías que tenga en revisión o control.

Es importante tener en cuenta que el funcionario **tiene la obligación de consultar** en el sistema sus solicitudes, tareas y asuntos de las garantías que le sean asignadas.

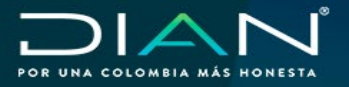

## 3. Definiciones y siglas

**DIAN:** Dirección de Impuestos y Aduanas Nacionales.

F1414: Formato Evaluación de Garantías.

F1431: Formato Solicitud Declaratoria de Cumplimiento. No aplica para garantías globales.

F1462: Formato Cumplimiento de Obligación. No aplica para garantías globales.

Vigente: Estado de la garantía cuando su fecha de vencimiento se encuentra vigente.

Vencida: Estado de la garantía que indica que su fecha de vencimiento ya transcurrió.

**Asunto:** Número único que identifica la carpeta virtual de los trámites que se realizan sobre un mismo Obligado Aduanero u Operación Aduanera.

**Aceptación Aclaratoria:** Concepto de evaluación cuando en el proceso de evaluación el funcionario subsana un dato por error de trascripción de la radicación para ser aceptada la solicitud.

## 4. Marco legal y reglamentario

Decreto 1165 de 2019 Regulación Aduanera y demás normas que la modifiquen, adicionen o complementen.

Resolución 46 de 2019 y demás normas que la modifiquen, adicionen o complementen.

## 5. Quienes pueden ingresar al Servicio Informático Electrónico

Pueden ingresar al módulo de Consultas del Servicio Informático Electrónico de Garantías, los funcionarios a quienes se les asigne alguno de los siguientes roles según las funciones establecidas en el sistema.

| Rol                            | Código | Ubicación                               |
|--------------------------------|--------|-----------------------------------------|
| Jefe de garantías              | 1638   | Nivel central y Direcciones Seccionales |
| Radicador garantías            | 1636   | Nivel central                           |
| Revisor de garantías           | 1836   | Nivel central                           |
| Controlador garantías          | 1828   | Nivel central y Direcciones Seccionales |
| Cancelador garantías           | 1737   | Direcciones Seccionales                 |
| Aceptador garantías            | 1635   | Nivel central y Direcciones Seccionales |
| Consulta Funcionario Garantías | 3132   | Nivel central y Direcciones Seccionales |
| Consulta Garantía y Evaluación | 3201   | Nivel central y Direcciones Seccionales |

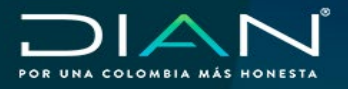

## 6. Procedimiento para ingresar el SIE de Garantías

El presente módulo permitirá a los funcionarios ingresar a las opciones de consultas que el SIE de Garantías pone a disposición para la administración de las garantías presentadas y gestionadas a través del SIE.

## 6.1. Procedimiento para el ingreso al Servicio Informático Electrónico

| Ingrese a la página<br>www.dian.gov.co        |                                                                                                    |                                                                                                    |                                                                                                    |                                                                                                    |
|-----------------------------------------------|----------------------------------------------------------------------------------------------------|----------------------------------------------------------------------------------------------------|----------------------------------------------------------------------------------------------------|----------------------------------------------------------------------------------------------------|
|                                               | GOV.CO     El Estado no tione porqué     O O UNA COLOMBIA MÁS HONESTA                                                                                     | ser abumido (conoce a gov.col                                                                                                    | <b>@</b> :                                                                                                    | emprendimiento<br>s de todos                                                                               |
|                                               | Portales<br>Nuestros portales web                                                                                                    | Cómo poder<br>Encuentre aquí el acceso dire                                                                                                    | nos ayudarle<br>acto a nuestros diferentes servi                                                                               | cios.                                                                                                    |
|                                               | Transaccional     Usuario Registrado     Usuario Nuevo     Servicios Tributarios y     Cambiarios     Usuarios no registrados     diligenciar formularios | Calendarios     Tributarios     Cambiarios     Cambiarios     Factura electrónica                                                              | Sistema de<br>agendamiento virtual<br>de citas de la DIAN<br>para realizar: Solicitud,<br>modificación y consulta<br>de citas. | Verifique la publicación del acto administrativo en las dos opciones: trámite e histórico y publicaciones. |
| Ingrese por Transaccion<br>Usuario Registrado | nal en la opción                                                                                                    | Portales<br>Nuestros portales w                                                                                                    | veb                                                                                                    |                                                                                                    |
|                                               |                                                                                                    | <ul> <li>Usuario Regist</li> <li>Usuario Nuevo</li> <li>Servicios Tribu<br/>Cambiarios</li> <li>Usuarios no re<br/>diligenciar form</li> </ul> | trado<br>otrarios y<br>egistrados<br>nularios                                                                                  |                                                                                                    |

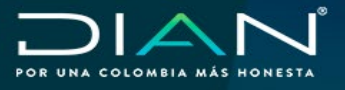

MANUAL CONSULTAS FUNCIONARIO SIE DE GARANTÍAS MN-COA-0064 - Versión 1.0

Realizar el proceso de autenticación para un funcionario con alguno de los roles del SIE GARANTÍAS

| SERVICIOS EN LÍNEA MUIS                    | C A                                           |
|--------------------------------------------|-----------------------------------------------|
| Para ingresar suministre los siguiente     | s datos                                       |
| ingresa a nombre de:                       | UAE DIRECCION DE INPUESTOS Y ADUANAS NACIONAL |
| Número de documento de la<br>organización: |                                               |
| Tipo de documento del usuario:             | Cédula de Cludadania                          |
| Número de documento:                       | 2019070405                                    |
| Contraseña                                 |                                               |
| Activar<br>teciade<br>vitual               | Ingresar                                      |
|                                            |                                               |

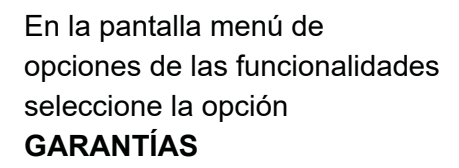

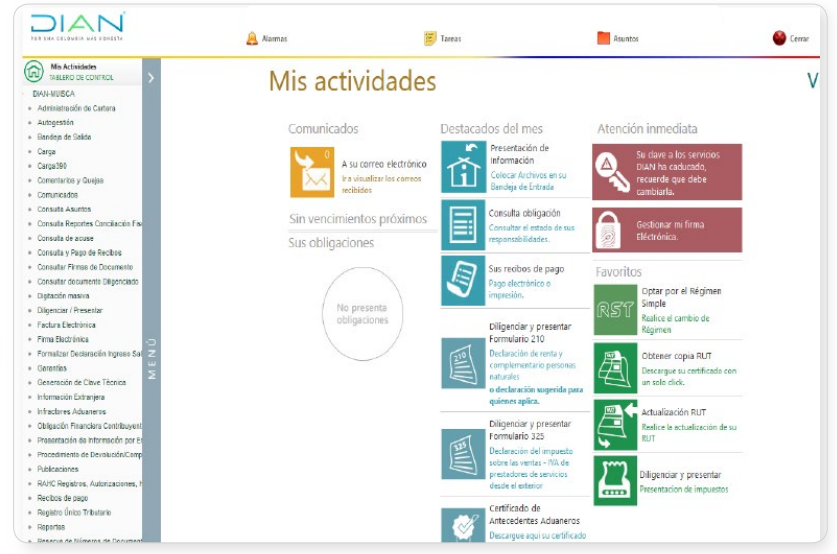

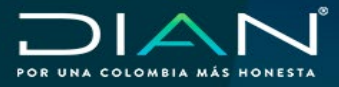

## 7. Consultas

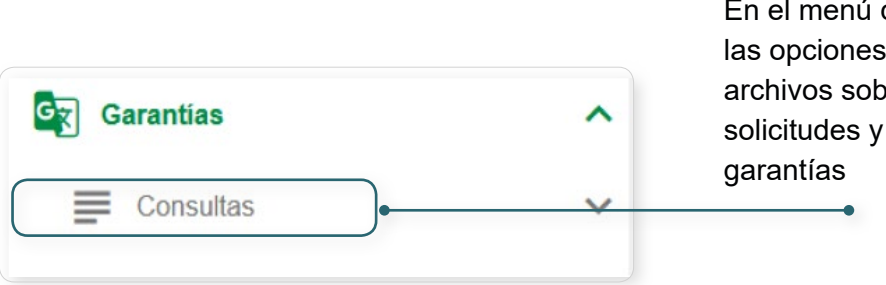

En el menú de Consultas se muestran las opciones para consultar y descargar archivos sobre el estado de las solicitudes y la administración de las garantías

#### 7.1. Consulta Buscar Radicación de Garantía

Ingresando al menú "**Consultas**", por la opción "**Buscar Radicación de Garantía**" el funcionario que tenga alguno de los siguientes roles:

| Rol                            | Código | Ubicación                               |
|--------------------------------|--------|-----------------------------------------|
| Jefe de garantías              | 1638   | Nivel central y Direcciones Seccionales |
| Radicador garantías            | 1636   | Nivel central                           |
| Controlador garantías          | 1828   | Nivel central y Direcciones Seccionales |
| Cancelador garantías           | 1737   | Direcciones Seccionales                 |
| Aceptador garantías            | 1635   | Nivel central y Direcciones Seccionales |
| Consulta Funcionario Garantías | 3132   | Nivel central y Direcciones Seccionales |

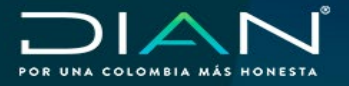

Podrá realizar la consulta de las solicitudes de radicaciones de garantías presentadas por los usuarios aduaneros ante la Entidad y determinar el estado del trámite en tiempo real.

|                                                                                                    | =                  | Consultas         | ^           |
|----------------------------------------------------------------------------------------------------|--------------------|-------------------|-------------|
|                                                                                                    | E                  | Buscar Radicación | de Garantía |
|                                                                                                    |                    |                   |             |
|                                                                                                    |                    |                   |             |
|                                                                                                    | Búsqueda de Radica | ión de Garantía   |             |
| Filtros Consulta                                                                                                    | Búsqueda de Radica | ión de Garantía   |             |
| Filtros Consulta<br>Número de Asunto                                                                                               | Búsqueda de Radica | ión de Garantía   |             |
| Filtros Consulla<br>Número de Asunto<br>Número de Documento Radicación                                                             | Búsqueda de Radica | ión de Garantía   |             |
| Filtros Consulta<br>Número de Asunto<br>Número de Documento Radicación<br>Número de Garantía                                       | Búsqueda de Radica | ión de Garantía   |             |
| Filtros Consulta<br>Número de Asunto<br>Número de Documento Radicación<br>Número de Garantía<br>Tipo de Identificación del Tomador | Búsqueda de Radica | ión de Garantía   |             |

Para realizar una consulta puntual sobre una solicitud puede utilizar los filtros de búsqueda de "Número de Asunto", "Número de Documento Radicación" o "Número de Garantía", y dando clic en el botón, Buscar el sistema le mostrará el detalle de la radicación digitada.

| Número de<br>Documento<br>Radicación | Número de Asunto   | Número de Garantia | Tomador                                                             | Tipo Solicitud       | Estado Radicación | Generar   | Resultado de la<br>Evaluación |
|--------------------------------------|--------------------|--------------------|---------------------------------------------------------------------|----------------------|-------------------|-----------|-------------------------------|
| 13999000039561                       | 201981840100000215 | GA2021             | PRUEBAS<br>DILIGENCIADOR<br>GARANTÍAS<br>USUARIO EXTERNO<br>1734 15 | Constitución inicial | Aceptada          | 🛱 Generar | 14141000001242                |

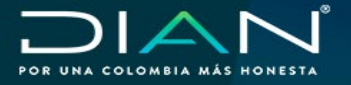

Para realizar una consulta general puede combinar los filtros de búsqueda "Tipo de identificación del Tomador" y "Número de Identificación del Tomador" diligenciando la identificación de la organización que desee y dando clic en el botón, Buscar el sistema le listará todas las solicitudes radicadas a la fecha.

|                                      |                    | K < 1              | 8 9 10 11 12                                                        | 13 14 15 16 🗲                 | >1 10 *           |           |                               |
|--------------------------------------|--------------------|--------------------|---------------------------------------------------------------------|-------------------------------|-------------------|-----------|-------------------------------|
| Número de<br>Documento<br>Radicación | Número de Asunto   | Número de Garantia | Tomador                                                             | Tipo Solicitud                | Estado Radicación | Generar   | Resultado de la<br>Evaluación |
| 13999000055448                       | 202081840100000201 | GA2408_01          | PRUEBAS<br>DILIGENCIADOR<br>GARANTÍAS<br>USUARIO EXTERNO<br>1734 15 | Constitución inicial          | Aceptada          | 📆 Generar | 14141000007700                |
| 13999000055455                       | 202081840100000201 | GA240801           | PRUEBAS<br>DILIGENCIADOR<br>GARANTÍAS<br>USUARIO EXTERNO<br>1734 15 | Renovación                    | Requerida         | Generar   | 14141000007718                |
| 13999000055534                       | 202081840100000201 | GA240801           | PRUEBAS<br>DILIGENCIADOR<br>GARANTÍAS<br>USUARIO EXTERNO            | Respuesta al<br>requerimiento | Aceptada          | Generar   | 1414100008730                 |

Seleccionando el botón, Generar pdf
el sistema mostrará en archivo PDF el resumen de la radicación seleccionada; el sistema muestra en pantalla el documento soporte de radicación con los datos de identificación del tomador, datos de la garantía, datos de la radicación y datos de quien presenta la solicitud ante la entidad.

|                                           | SIE GARANTÍAS                          |                        |                                         |                                       |                                                            |  |
|-------------------------------------------|----------------------------------------|------------------------|-----------------------------------------|---------------------------------------|------------------------------------------------------------|--|
| Fecha Generación                          | 24/11/2020 10.38 AM                    |                        | ]                                       |                                       |                                                            |  |
| 1                                         |                                        | DATOS                  | DEL TOMADOR                             |                                       |                                                            |  |
| Tipo Documento                            | Número de Identificación<br>Tributaria | Numero Documento       | 900374193                               | Nombres y Apellidos o<br>Razon social | PRUEBAS DILIGENCIADOR GARANTÍAS<br>USUARIO EXTERNO 1734 14 |  |
|                                           | DATOS DE LA GARANTÍA U OPERACIÓN       |                        |                                         |                                       |                                                            |  |
| No. Garantia                              | GA23113                                | Vigencia desde         | 01/11/2018 12.00 AM                     | Vigencia Hasta                        | 01/12/2020 12.00 AM                                        |  |
| Fecha de expedición                       | 30/10/2018 12.00 AM                    | Código Asignado DIAN   | P23113                                  | Valor Asegurado                       | \$ 298,404,000.00                                          |  |
| Clase de garantia                         | Global                                 |                        |                                         | Tipo de garantia                      | De compañía de seguros                                     |  |
| Obligado Aduanero / Operación<br>Aduanera | Agencia de Aduanas Nive                | 11                     |                                         |                                       |                                                            |  |
| Detalle de la operación                   |                                        |                        |                                         |                                       |                                                            |  |
|                                           |                                        | DATOS DE LA RADICACIÓN | N Y QUIEN PRESENTA LA                   | GARANTÍA                              |                                                            |  |
| Número Radicación                         | 13999000057777                         | Fecha Radicación       | 23/11/2020 3.37 PM                      | Estado de Radicación                  | garantia aceptada                                          |  |
| Tipo de solicitud                         | Constitución inicial                   | Número Asunto          | 202081840100000277                      | Dirección Seccional de<br>Radicación  |                                                            |  |
| Tipo documento                            | Número de<br>Identificación Tributaria | Numero documento       | 900374193                               | Nombres y Apellidos o<br>Razon social | PRUEBAS DILIGENCIADOR GARANTÍAS<br>USUARIO EXTERNO 1734 14 |  |
| Correo del Tomador                        |                                        | -                      | Correo de Quien Presenta<br>la Garantia |                                       | -                                                          |  |

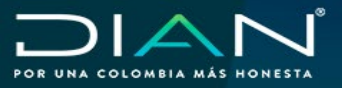

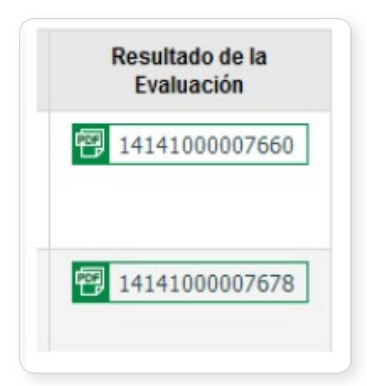

En la columna **Resultado de la evaluación** podrá visualizar el Formato 1414 Evaluación de Garantías, donde se detalla el resultado de su trámite, el cual puede descargar para su consulta.

La columna **Estado Radicación** indica el estado actual de cada una de las solicitudes consultadas mostrando los siguientes parámetros:

**Radicada:** Estado que indica que su solicitud fue presentada ante la DIAN y se encuentra en proceso de evaluación.

**Desistida:** Estado de la solicitud de garantía global que indica que se renunció del trámite por parte del usuario, o por no dar respuesta al requerimiento de la solicitud dentro del término establecido.

**Inadmitida:** Estado de la solicitud de garantía específica, indica que la solicitud no cumplió requisitos y deben subsanarse.

**Requerida:** Estado de solicitud para garantía global, indica que su trámite no cumplió con algunos de los requisitos para su aprobación y debe dar respuesta dentro del trámite establecido.

**Aceptada:** Estado de la solicitud para indicar que el trámite de garantía fue aceptado.

**Rechazada:** Estado de la solicitud que indica que el trámite fue negado por no cumplir con los requisitos establecidos. Y en caso de ser subsanables deberá efectuar una radicación tipo Constitución Inicial.

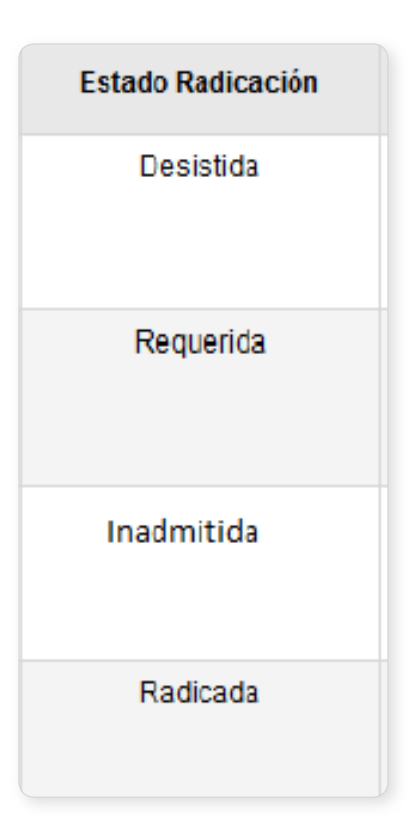

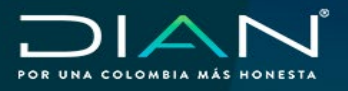

#### Tenga en cuenta

- Las solicitudes listadas por el sistema corresponden a la ubicación administrativa del funcionario que realiza la consulta para garantías específicas o globales.
- En los campos "Correo del tomador" y "Correo de quien presenta la garantía" se visualizan los buzones a los cuales el sistema envía las comunicaciones asociadas a la solicitud, así como, las actuaciones realizadas por la entidad.
- Si en el resultado de la consulta muestra para el mismo número de asunto dos radicados que corresponden a la misma solicitud, esto indica que el resultado de la evaluación fue una Aceptación Aclaratoria. El sistema duplica la radicación para mostrar los datos actualizados por el funcionario y mantiene la radicación original realizada por el usuario externo.

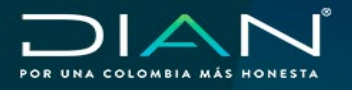

#### 7.2. Consulta Documentos Asociados al Asunto

Ingresando al menú "**Consultas**", por la opción "**Consulta Documentos Asociados al Asunto**" el funcionario que tenga alguno de los siguientes roles:

| Rol                            | Código | Ubicación                               |
|--------------------------------|--------|-----------------------------------------|
| Jefe de garantías              | 1638   | Nivel central y Direcciones Seccionales |
| Radicador de garantías         | 1636   | Nivel central                           |
| Controlador garantías          | 1828   | Nivel central y Direcciones Seccionales |
| Cancelador garantías           | 1737   | Direcciones Seccionales                 |
| Aceptador garantías            | 1635   | Nivel central y Direcciones Seccionales |
| Revisor de garantías           | 1636   | Nivel central                           |
| Consulta funcionario garantías | 3132   | Nivel central y Direcciones Seccionales |

Mediante esta opción de menú podrá consultar los documentos soporte adjuntados en las solicitudes presentadas a través del SIE de Garantías, también permite consultar para un asunto especifico todos los formatos F1414 generados en el servicio, el estado de las solicitudes radicadas, así como su fecha y resultado de evaluación.

|                   |              |                            | Garantías<br>≡ Consultas                   |
|-------------------|--------------|----------------------------|--------------------------------------------|
|                   |              |                            | Consulta Documentos<br>Asociados al Asunto |
|                   |              | Consulta Documentos Anexos |                                            |
| Filtros Consulta  |              |                            |                                            |
| Número de Asunto  |              |                            |                                            |
| Lipo de Documento | Seleccione 🗠 |                            |                                            |
| Estado Radicación | Seleccione 🗠 |                            |                                            |
|                   | Q Buscar     |                            | 💼 Limpiar                                  |

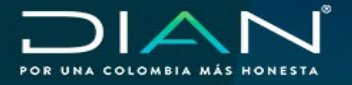

Podrá consultar los documentos soporte requeridos digitando el número de asunto y seleccionando en los filtros "Tipo de Documento" y "Estado Radicación" la opción deseada y luego dé clic en el botón

| Tipo de Documento | Documentos Soporte 🔻                                                                                                    |
|-------------------|----------------------------------------------------------------------------------------------------|
|                   | Seleccione                                                                                                    |
|                   | Documentos Soporte                                                                                                    |
|                   | Soportes del Estudio<br>Documentos de Finalización<br>Anexos de la Solicitud<br>Evaluación de Garantía<br>Documentos Origen |

| Estado Radicación | Seleccione | v |
|-------------------|------------|---|
|                   | Seleccione |   |
|                   | Todos      |   |
|                   | Radicada   |   |
|                   | Aceptada   |   |
|                   | Rechazada  |   |
|                   | Inadmitida |   |
|                   | Requerida  |   |
|                   | Desistida  |   |

• **Documentos soporte:** Podrá consultar los documentos soporte adjuntados por el usuario externo en la radicación de las solicitudes; así como el documento de la radicación (1399).

| Tipo Solicitud       | Número de Documento Radicación | Visualizar Adjunto |
|----------------------|--------------------------------|--------------------|
| Constitución inicial | 13999000059039                 | C Ver              |
| Modificación         | 13999000061772                 | C Ver              |
| Modificación         | 13999000061772                 | C Ver              |
|                      | Total Garantias: 3             |                    |

El número de documento de radicación se muestra como un hipervínculo desde el cual dando clic puede visualizar el resumen de la radicación en formato PDF, así como en la columna **"Visualizar Adjunto"** al seleccionar el botón ver podrá ver el detalle de los documentos soportes correspondientes a la solicitud consultada.

| Relación de Documentos                                       |                  |                 |         |  |
|--------------------------------------------------------------|------------------|-----------------|---------|--|
| Tipo Documento                                               | Número Documento | Fecha Documento | Ver Pdf |  |
| Cert y/o recibo de pago prima<br>garantia ó cert cia seguros | 4554564          | 30-03-2020      | 🗐 Pdf   |  |
| Condiciones generales de la garantia                         |                  | 29-03-2020      | 😰 Pdf   |  |
| Garantía                                                     | 8889999          | 30-03-2020      | 🔁 Pdf   |  |

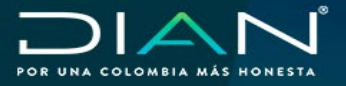

Soportes del estudio: A través de esta consulta podrá visualizar los documentos soportes anexados por el Rol Aceptador durante el proceso de evaluación de la solicitud, mediante el botón ver de la columna "Visualizar Adjunto". Así mismo, permite visualizar los formatos F1414 asociados a los soportes del estudio, los cuales pueden ser descargados en PDF mediante el hipervínculo que se encuentra en la columna "Evaluación".

| Tipo Solicitud       | Evaluación     | Fecha Evaluación   | Estado Radicación | Visualizar Adjunto |
|----------------------|----------------|--------------------|-------------------|--------------------|
| Renovación           | 14141000006884 | 30/03/2020         | Desistida         | Ver Ver            |
| Constitución inicial | 14141000000212 | 16/08/2019         | Aceptada          | Ver Ver            |
|                      |                | Total Garantías: 2 |                   |                    |

• **Documentos de finalización:** Visualiza los formatos F1431 y F1462 asociados a su asunto objeto de consulta, los cuales pueden ser descargados en PDF mediante el hipervínculo que se encuentra en la columna "Formato asociado al cumplimiento".

A través de esta opción, también podrá ver los documentos de finalización anexados a los formatos F1431 y F1462 mediante el botón ver de la columna "Visualizar Adjunto".

| asociado al cumplimiento |                                            |                                                                                 | Visualizar Adjunto                        |                                                                                                    |
|--------------------------|--------------------------------------------|---------------------------------------------------------------------------------|-------------------------------------------|----------------------------------------------------------------------------------------------------|
| 14319000006634           |                                            |                                                                                 | Ver Ver                                   |                                                                                                    |
|                          | Total Garantias                            | E 1                                                                             | /                                         |                                                                                                    |
|                          |                                            |                                                                                 |                                           |                                                                                                    |
|                          |                                            |                                                                                 |                                           |                                                                                                    |
|                          | Relación de Do                             | ocumentos                                                                       |                                           |                                                                                                    |
| No. December 1           |                                            | Número                                                                          | i i sana a sana sa i i                    |                                                                                                    |
| Origen                   | Tipo Documento                             | Documento                                                                       | Fecha Documento                           | Ver Pdf                                                                                                |
|                          | asociado al cumplimiento<br>14319000006634 | asociado al cumplimiento<br>14319000006634<br>Total Garantias<br>Relación de De | Total Garantias: 1 Relación de Documentos | asociado al cumplimiento Visualizar Adjunto 14319000006634  Total Garantias: 1  Relación de Documentos |

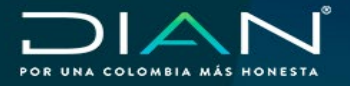

Anexos de la solicitud: A través de esta consulta podrá visualizar archivos adjuntos al F1431 o al F1462 diferentes a los documentos de finalización, mediante el botón ver de la columna "Visualizar Adjunto", seleccionado el botón references a botón references a podrá abrir el archivo en PDF.

Así mismo, permite visualizar los formatos F1431 o F1462 asociados a los anexos de su solicitud, los cuales pueden ser descargados en PDF mediante el hipervínculo que se encuentra en la columna "Formato asociado al cumplimiento".

| Visualizar Adjunto | Formato asociado al cumplimiento |
|--------------------|----------------------------------|
| C Ver              | 14319000006634                   |
| Total Gar          | rantias: 1                       |
|                    |                                  |
| Relació            | n de Documentos                  |
| Nombre del a       | archivo Ver Pdf                  |
| 2014040714253      | 32592.pdf 😨 Pdf                  |
| 1431900002         | 015.pdf 🛛 😨 Pdf                  |
| Total D            | Jocumentos Origen: 2             |

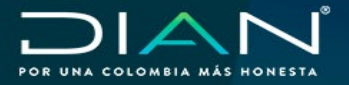

• Evaluación de Garantía: Visualiza los formatos F1414 generados para el asunto consultado, los cuales pueden ser descargados en PDF mediante el hipervínculo que se encuentra en la columna "Evaluación", también podrá ver la fecha de evaluación y el estado de la radicación.

| Tipo Solicitud       | Evaluación     | Fecha Evaluación | Estado Radicación |
|----------------------|----------------|------------------|-------------------|
| Renovación           | 14141000006884 | 30/03/2020       | Desistida         |
| Constitución inicial | 1414100000212  | 16/08/2019       | Aceptada          |
|                      | 7.1-10-        |                  |                   |

 Documentos Origen: Son los documentos origen anexos a la radicación de su asunto consultado, que corresponden a los documentos amparados en el objeto de la garantía; los cuales podrá consultar seleccionando el botón ver de la columna "Visualizar Adjunto".

Al seleccionar el hipervínculo de la columna **Número de documento radicación**, el sistema permite visualizar el resumen de la radicación en formato PDF.

|                         | troduiza                                                                                                    | Aujunto                                                                                                    |
|-------------------------|----------------------------------------------------------------------------------------------------|----------------------------------------------------------------------------------------------------|
| 13999000037760          | 0                                                                                                    | Ver                                                                                                    |
| Total Garantías: 1      |                                                                                                    |                                                                                                    |
|                         |                                                                                                    |                                                                                                    |
| ~                       |                                                                                                    |                                                                                                    |
| Relación de Docume      | entos                                                                                                    |                                                                                                    |
| Número Documento        | Fecha Documento                                                                                                    | Ver Pdf                                                                                                    |
| 4534534534534544        | 19-09-2019                                                                                                    | Pdf                                                                                                    |
| Total Documentos Origer | n: 1                                                                                                    |                                                                                                    |
|                         | 13999000037760         Total Garantías: 1         Relación de Docume         Número Documento         4534534534534534544         Total Documentos Origen | 13999000037760         Total Garantías: 1         Relación de Documentos         Relación de Documentos         Número Documento         4534534534534534534534534534534534534534 |

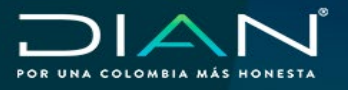

#### Tenga en cuenta:

- La opción "Todos" del campo "Estado Radicación" agrupa los estados Radicada, Aceptada, Rechazada, Inadmitida, Desistida y Requerida para el asunto a consultar.
- La consulta exige que los filtros "Número de Asunto", "Tipo de Documento" y "Estado Radicación" estén diligenciados para realizar la consulta.
- El sistema solo permite consultar los documentos y los formatos de los asuntos que corresponden a la ubicación administrativa del funcionario que realiza la consulta para garantías específicas como globales.
- Por la opción resultado de la evaluación, si no muestra resultados quiere decir que aún está en proceso de evaluación.
- Si la consulta por el tipo de documento "Documentos de Finalización", no arroja resultados, se deduce que aún no se ha presentado la solicitud de declaratoria de cumplimiento F1431.
- Si por la opción "Documentos de Finalización", el sistema solo muestra la información del F1431, quiere decir que el asunto aún no cuenta con Declaratoria de Cumplimiento F1462.

#### 7.3. Consulta de Actos Administrativos

Ingresando al menú "Consultas", por la opción "Consulta de Actos Administrativos" el funcionario que tenga alguno de los siguientes roles:

| Rol                    | Código | Ubicación     |
|------------------------|--------|---------------|
| Jefe de garantías      | 1638   | Nivel central |
| Radicador de garantías | 1636   | Nivel central |
| Revisor de garantías   | 1836   | Nivel central |
| Aceptador garantías    | 1635   | Nivel central |

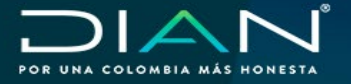

Podrá realizar la consulta de los actos administrativos registrados para la constitución de garantías globales, así como el estado en el cual se encuentra y las actualizaciones que se hallan realizado en el sistema de Garantías. Esta consulta solo está disponible para los roles ubicados en la **Subdirección de Gestión de Registro y Control Aduanero**.

|                        |                      | <ul> <li>Garantías</li> <li>         → Asignación     </li> <li>         ■ Consultas     </li> <li>         ■ Consultas     </li> <li>         ■ Consultas     </li> </ul> | de Funcionarios |
|------------------------|----------------------|----------------------------------------------------------------------------------------------------|-----------------|
| Ellina de Paurounda    | Consulta de          | Actos Administrativos                                                                                                    |                 |
| NIT                    | Código Asignado DIAN | Usuario Aduanero<br>Seleccione                                                                                                    | •               |
| Fecha resolución Desde | Hasta                | Linpiar                                                                                                    |                 |

Para realizar una consulta sobre un acto administrativo puede utilizar los filtros de búsqueda de "NIT", "Código Asignado DIAN", seleccionar un valor en el campo "Usuario Aduanero", o escoger un rango de fechas y dando clic en el botón Buscar el sistema le mostrara los actos administrativos vigentes registrados de la siguiente manera:

| NIT       | Razón social                                                        | Cód. Asignado DIAN | Operación Aduanera<br>/ Usuario Aduanero | Detalle de la<br>Operación                                     | Fecha Resolución | Fecha Ejecutoria | Descargar PDF |
|-----------|---------------------------------------------------------------------|--------------------|------------------------------------------|----------------------------------------------------------------|------------------|------------------|---------------|
| 900374194 | PRUEBAS<br>DILIGENCIADOR<br>GARANTIAS<br>USUARIO EXTERNO<br>1734 15 | COD100             | . Agencia de aduana 3                    |                                                                | 05-09-2019       | 05-09-2019       | Pdf           |
| 900374194 | PRUEBAS<br>DILIGENCIADOR<br>GARANTIAS<br>USUARIO EXTERNO<br>1734 15 | 313                | Depósito privado                         | Puerto Libre de San<br>Andrés, Providencia y<br>Santa Catalina | 02-09-2019       | 05-09-2019       | Pdf           |

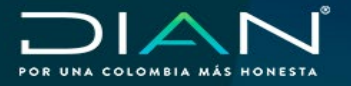

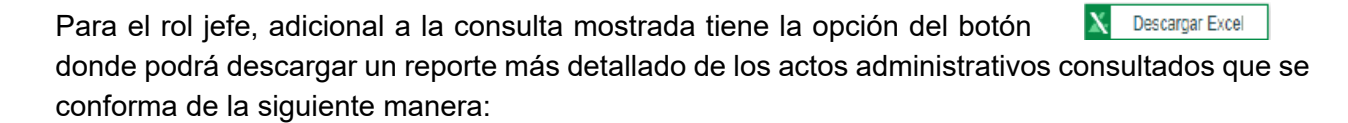

| DIAN'                     |                                      |
|---------------------------|--------------------------------------|
| REPORTE DE ACTOS A        | DMINISTRATIVOS                       |
| Fecha generación reporte: | 19/05/2021 12.54 a                   |
| Parámetros de Consulta:   |                                      |
| NIT                       | 900374194                            |
| Lugar administrativo      | Nivel Central                        |
| Generado Por              | GARANTIAS PRUEBAS 1 FUNCIONARIO JEFE |

Encabezado donde se indica la hora y fecha de generación del reporte, lugar administrativo y los parámetros de la consulta.

| NIT<br>Razón Social        | NIT y Razón Social del usuario aduanero correspondiente al registro del acto administrativo.                                                                |
|----------------------------|----------------------------------------------------------------------------------------------------|
| Código Asignado DIAN       | Corresponde al código registrado en la captura del acto<br>administrativo para la calidad de usuario aduanero.                                              |
| Usuario Aduanero           | Muestra el usuario aduanero registrado en la captura del acto administrativo.                                                                               |
| Detalle de la<br>Operación | Para los usuarios aduaneros que por su naturaleza requieran<br>del detalle de su operación aduanera en esta casilla estará<br>el valor acorde a la calidad. |
| Fecha Resolución           | Muestra la fecha de expedición del acto administrativo en formato DD/MM/AAAA.                                                                               |
| Número de<br>Resolución    | Corresponde al número registrado del acto administrativo consultado.                                                                                        |
| Fecha Ejecutoria           | Muestra a la fecha de ejecutoria del acto administrativo en formato DD/MM/AAAA, dato fundamental y obligatorio para el control del SIE.                     |
| Fecha Captura              | Determina la fecha y hora en la cual se realizó la captura<br>inicial del registro de acto administrativo en formato<br>DD/MM/AAAA hh:mm:ss                 |

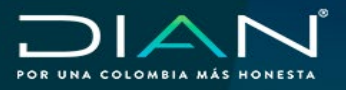

| Nombre del funcionario<br>que Captura   | Indica el nombre del funcionario que realizo la captura del registro de acto administrativo.                                                                                                    |
|-----------------------------------------|----------------------------------------------------------------------------------------------------|
| Fecha de Actualización                  | Muestra la fecha y hora en la cual se realizaron<br>actualizaciones del registro en formato DD/MM/AAAA<br>hh:mm:ss                                                                                                    |
| Nombre del funcionario<br>que Actualiza | Indica el nombre del funcionario que realizo la actualización del registro de acto administrativo.                                                                                                    |
| Estado del Registro                     | Muestra los valores de "ACTIVO", que indica que el registro<br>se encuentra vigente con la información relacionada,<br>o el valor "INACTIVO" que indica los registros que han<br>sido anulados o registros que han sido actualizados y se<br>muestran para determinar la trazabilidad de la información<br>que se actualizo |

#### Tenga en cuenta:

- Los actos administrativos listados por el sistema corresponden a la ubicación administrativa del funcionario que realiza la consulta de la cual opera únicamente para Garantías globales
- Los registros que se muestran por pantalla son únicamente los que se encuentran activos.
- En el campo fecha ejecutoria, solo los usuarios denominados Usuario Aduanero con Trámite Simplificado no registran esta fecha, los demás deben tener la fecha de ejecutoria para controles del sistema es necesario tener actualizada esta información.

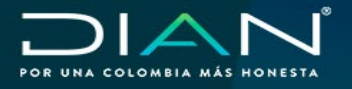

#### 7.4. Consulta Acciones de Control Sobre el Asunto

Ingresando al menú "Consultas", por la opción "Consulta Acciones de Control Sobre el Asunto" podrá ingresar el funcionario que tenga alguno de los siguientes roles:

| Rol                      | Código | Ubicación                               |
|--------------------------|--------|-----------------------------------------|
| Jefe de garantías        | 1638   | Nivel central y Direcciones Seccionales |
| Controlador de Garantías | 1828   | Nivel central y Direcciones Seccionales |
| Revisor de garantías     | 1836   | Nivel central                           |
| Aceptador garantías      | 1635   | Nivel central y Direcciones Seccionales |
| Cancelador de garantías  | 1737   | Direcciones Seccionales                 |

A través de esta consulta podrá examinar las novedades registradas con los respectivos documentos soporte cargados al sistema por el funcionario controlador o cancelador para un asunto especifico.

|                                      |             |                     | <b>1</b>     | Garandas                                 |            |
|--------------------------------------|-------------|---------------------|--------------|------------------------------------------|------------|
|                                      |             |                     |              | Consultas                                |            |
|                                      |             |                     |              | Buscar Radicación de G                   | arantia    |
|                                      |             |                     | ~            | Consulta Acciones de     Sobre el Asunto | Control    |
|                                      |             | ,                   |              | Consulta Documentos A                    | sociados a |
|                                      |             |                     |              | Asunto                                   |            |
|                                      | Consulta Ac | ciones de Control S | obre el Asun | Asunto                                   |            |
| Filtros Consulta                     | Consulta Ac | ciones de Control S | obre el Asun | Asunto                                   |            |
| Filtros Consulta<br>Número de Asunto | Consulta Ac | ciones de Control S | obre el Asun | Asunto                                   |            |

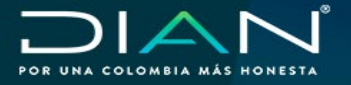

Para realizar una consulta debe ingresar el número del asunto sobre el cual requiere verificar la actuación, seleccionar el "Tipo de Consulta" y dando clic en el botón Buscar el sistema mostrara la novedad registrada con los respectivos documentos soporte.

| Tipo de Consulta | Seleccione                       | ~            |
|------------------|----------------------------------|--------------|
|                  | Seleccione                       |              |
|                  | En Control<br>En Declaratoria de | Cumplimiento |

Las opciones en tipo de consulta son:

**En control:** Opción que permite consultar las novedades registradas por el funcionario DIAN en el proceso de control de una garantía aceptada.

**En Declaratoria de Cumplimiento:** Opción que permite consultar las novedades registradas por el funcionario DIAN en el proceso de cumplimiento de la obligación; es decir, como resultado de la evaluación de la "Solicitud de Declaratoria de Cumplimiento F-1431".

Al realizar la consulta el sistema muestra el siguiente detalle como resultado:

| Novedad                    | Número Documento | Fecha Documento | Observaciones                                  | Ver Anexos |
|----------------------------|------------------|-----------------|------------------------------------------------|------------|
| Respuesta de requerimiente | 000 2021         | 23-02-2021      | Se recibe respuesta por parte de<br>importador | क Ver      |
| Requerimiento              | NUEE             | 18-01-2021      | REQUERIDA                                      | @ Yer      |

| Novedad                                  | Número Documento | Fecha<br>Documento | Observaciones                                                    | Ver<br>Anexos |
|------------------------------------------|------------------|--------------------|------------------------------------------------------------------|---------------|
| Cancelación de Garantia<br>Beneficio OEA | 123              | 13-05-<br>2021     | Cancelación garantía Global, usuario<br>cuenta con beneficio OEA | O Ver         |

- Novedad: Indica el tipo de novedad registrada por la DIAN en el asunto consultado.
- Número Documento: Número del documento soporte de la novedad registrada.
- Fechas Documento: Fecha del documento soporte de la novedad.
- **Observaciones:** Breve descripción o detalle de la novedad registrada.
- Ver Anexos: Botón que le permite visualizar en PDF el documento soporte de la novedad registrada.

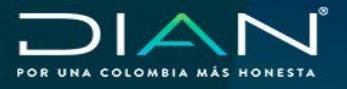

#### Tenga en cuenta:

- Si la consulta no arroja resultados, significa que el asunto consultado no cuenta con novedades registradas. Verifique que la información este correctamente digitada.
- El sistema solo permite consultar las novedades y documentos de los asuntos que corresponden a la ubicación administrativa del funcionario que realiza la consulta para garantías específicas como globales.

#### 7.5. Consulta de Tareas y Asuntos

Ingresando al menú "Consultas", por la opción "Consulta de Tareas y Asuntos" el funcionario que tenga alguno de los siguientes roles:

| Rol                      | Código | Ubicación                               |
|--------------------------|--------|-----------------------------------------|
| Jefe de garantías        | 1638   | Nivel central y Direcciones Seccionales |
| Controlador de garantías | 1828   | Nivel central y Direcciones Seccionales |
| Cancelador de garantías  | 1737   | Direcciones Seccionales                 |
| Aceptador garantías      | 1635   | Nivel central y Direcciones Seccionales |
| Revisor de garantías     | 1836   | Nivel central                           |

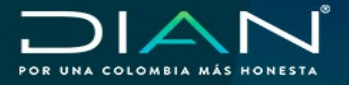

Podrá visualizar por pantalla y descargar en formato Excel, los asuntos y tareas gestionadas para cada uno de los funcionarios dentro del sistema para un determinado rango de fechas, así como consultar para un asunto o radicado especifico la trazabilidad de las asignaciones y las acciones realizadas. El Rol Jefe podrá ver la gestión de uno o de todos los funcionarios.

|                                                                                        |                    |                                                            | Asignación de Funcionarios                                     | 3     |
|----------------------------------------------------------------------------------------|--------------------|------------------------------------------------------------|----------------------------------------------------------------|-------|
|                                                                                        |                    |                                                            | Consultas                                                      |       |
|                                                                                        |                    |                                                            | Consulta de Tareas y                                           | Asunt |
|                                                                                        |                    |                                                            |                                                                |       |
|                                                                                        | Consulta de Tareas | y Asuntos                                                  |                                                                |       |
| tros Consulta                                                                          | Consulta de Tareas | y Asuntos                                                  |                                                                |       |
| tros Consulta<br>10. Asunto                                                            | Consulta de Tareas | y Asuntos<br>Rol Funcionario                               | Aceptador                                                      | ~     |
| tros Consulta<br>o. Asunto<br>úrmero de Radicación                                     | Consulta de Tareas | y Asuntos<br>Rol Funcionario<br>Nombre Funcionario         | Aceptador<br>Selecome                                          | >     |
| tros Consulta<br>o. Asunto<br>úmero de Radicación<br>ipo de Identificación del Tomador | Consulta de Tareas | y Asuntos<br>Rol Funcionario<br>Nombre Funcionano<br>Fecha | Aceptador<br>Selectone<br>Inicio: 01/11/2020 E Fin: 10/11/2020 | >     |

| Nu. Asunu                             |            |   |
|---------------------------------------|------------|---|
|                                       |            |   |
|                                       |            |   |
| Número de Radicación                  |            |   |
|                                       |            |   |
|                                       |            |   |
|                                       |            |   |
| Tipo de Identificación del<br>Tomador | Seleccione | v |

Podrá consultar la trazabilidad de un asunto especifico que pertenezca a la gestión realizada por el funcionario que realiza la consulta.

Consulte por número de radicado la trazabilidad de las tareas y asuntos que pertenezca a la gestión realizada por el funcionario que realiza la consulta.

Seleccione el tipo de identificación, digite la identificación del tomador y seleccione el rango de fechas para consultar el detalle de los asuntos relacionados con el tomador ingresado.

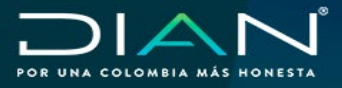

MANUAL CONSULTAS FUNCIONARIO SIE DE GARANTÍAS MN-COA-0064 - Versión 1.0

| Rol Funcionario    | Aceptador                        | Ý          |
|--------------------|----------------------------------|------------|
| Nombre Funcionario | GARANTIAS PRUEBAS 5 FUNCIONARID  | ACEPTADC ~ |
| Fecha              | Inicio: 01/03/2021 🗎 Fin: 20/05/ | 2021       |

Podrá consultar la gestión de asuntos y tareas de cada funcionario para un rango de fechas determinado de acuerdo con la fecha de radicación, adicionalmente, el Rol Jefe podrá seleccionar en el campo "Rol Funcionario" la opción "Todos" y seleccionando un rango de fechas, el sistema le mostrará la gestión realizada por la totalidad de los funcionarios que tengan Rol en el servicio.

| Rol Funcionario    | Aceptador   | ~ |
|--------------------|-------------|---|
|                    | OTRO        | V |
| Nombre Funcionario | CC 80123456 | ) |

En caso de que requiera consultar las tareas gestionadas por funcionarios que ya no cuenten con rol activo en el sistema, sólo el Rol Jefe podrá realizar esta consulta seleccionando:

- 1. El rol del funcionario
- 2. En el campo "Nombre funcionario" debe elegir el valor "Otro"
- El sistema despliega el campo "C.C.", para registrar el número de identificación y así consultar los asuntos y tareas asociadas al funcionario ingresado.

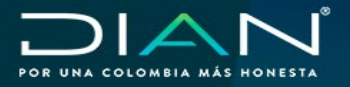

Una vez haya seleccionado alguna de las opciones de los filtros de consulta de clic en el botón el sistema le mostrara por pantalla la consulta generada.

| ltem | Número de<br>Asunto | Rol Funcionario | Nombre<br>Funcionario                               | Razón social                                                        | Número de<br>Garantía | Usuario<br>Aduanero /<br>Operación<br>Aduanera     | Detalle de la<br>Operación | Código<br>Asignado DIAN |
|------|---------------------|-----------------|-----------------------------------------------------|---------------------------------------------------------------------|-----------------------|----------------------------------------------------|----------------------------|-------------------------|
| 1    | 20208184010000020   | Jefe            | GARANTIAS<br>PRUEBAS 1<br>FUNCIONARIO<br>JEFE       | PRUEBAS<br>DILIGENCIADOR<br>GARANTÍAS<br>USUARIO<br>EXTERNO 1734 16 | GA109                 | Sociedades de<br>comercialización<br>internacional |                            | s109                    |
| 2    | 20208184010000020   | Revisor         | GARANTIAS<br>ACEPTADOR 52<br>FUNCIONARIO<br>PRUEBAS | PRUEBAS<br>DILIGENCIADOR<br>GARANTÍAS<br>USUARIO<br>EXTERNO 1734 16 | GA109                 | Sociedades de<br>comercialización<br>internacional |                            | s109                    |
| 3    | 20208184010000020   | Aceptador       | GARANTIAS<br>PRUEBAS 2<br>FUNCIONARIO<br>ACEPTADOR  | PRUEBAS<br>DILIGENCIADOR<br>GARANTIAS<br>USUARIO<br>EXTERNO 1734 16 | GA109                 | Sociedades de<br>comercialización<br>internacional |                            | s109                    |
|      |                     |                 |                                                     | Total Garantías: 3                                                  | el                    |                                                    |                            |                         |

| Item | Número de Asunto   | Rol Funcionario | Nombre Funcionario                           | Razón social                                                  | Número de Garantia | Operación Aduanera     | Detalle de la Operación                | Código Asignado DIAM |
|------|--------------------|-----------------|----------------------------------------------|---------------------------------------------------------------|--------------------|------------------------|----------------------------------------|----------------------|
| 1    | 202181840100000149 | Aceptador       | GARANTIAS PRUEBAS 5<br>FUNCIONARIO ACEPTADOR | PRUEBAS DLIGENCIADOR<br>GARANTIAS USUARID<br>EXTERNO 1734 10  | VCERT883833        | Régimen de Importación | importacion Temporal de<br>corto plazo |                      |
| 2    | 202181840100000144 | Aceptador       | GARANTIAS PRUEBAS 5<br>FUNCIONARIO ACEPTADOR | PRUEBAS DILIGENCIADOR<br>GARANTÍAS USUARIO<br>EXTERNO 1734 10 | JU84884            | Régimen de Importación | Importacion Temporal de<br>corto plazo |                      |
| 3    | 202181840100000115 | Controlador     | GARANTIAS PRUEBAS 2<br>FUNCIONARIO CONTRALOR | PRUEBAS DILIGENCIADOR<br>GARANTIAS USUARIO<br>EXTERNO 1734 10 | DMU38833           | Régimen de Importación | Importacion Temporal de<br>corto plazo |                      |
| 4    | 202181840100000115 | Aceptador       | GARANTIAS PRUEBAS 5<br>FUNCIONARIO ACEPTADOR | PRUEBAS DLIGENCIADOR<br>GARANTÍAS USUARIO<br>EXTERNO 1734 10  | DMU38833           | Régimen de Importación | importacion Temporal de<br>corto plazo |                      |
| 5    | 202181840100000114 | Controlador     | GARANTIAS PRUEBAS 2<br>FUNCIONARIO CONTRALOR | PRUEBAS DILIGENCIADOR<br>GARANTIAS USUARIO<br>EXTERNO 1734 10 | ZYR73773           | Régimen de Importación | Importacion Temporal de<br>corto plazo |                      |
| 8    | 202181840100000114 | Aceptador       | GARANTIAS PRUEBAS 5<br>FUNCIONARIO ACEPTADOR | PRUEBAS DLIGENCIADOR<br>GARANTIAS USUARIO<br>EXTERNO 1734 10  | ZYR73773           | Régimen de Importación | Importacion Temporal de<br>corto plazo |                      |
|      |                    |                 |                                              | Total Garantias: 6                                            |                    |                        |                                        |                      |
|      |                    |                 |                                              | N Descarpar Exce                                              |                    |                        |                                        |                      |

Mediante el botón Necessargar Excel podrá descargar en formato Excel la consulta realizada con la siguiente información:

| DIAN                         |                    |
|------------------------------|--------------------|
| FOR UNA COLOMBIA NĂS HORESTA | 10/11/2020 15.21 a |
| Lugar Administrativo:        | Nivel Central      |
| Fecha Inicio:                | 01/11/2020         |
|                              |                    |

Encabezado donde se visualiza la hora y fecha de generación del reporte, el lugar administrativo y el rango de fecha inicio y fin del periodo consultado.

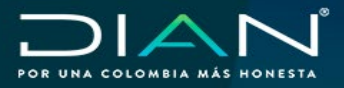

| No.                                                   | Consecutivo que indica los ítems encontrados para los filtros de búsqueda seleccionados.                                                                                                    |
|-------------------------------------------------------|----------------------------------------------------------------------------------------------------|
| No. Asunto                                            | Corresponde al número de asunto asociado a los registros<br>encontrados por el sistema de acuerdo con los filtros de<br>búsqueda seleccionados.                                                                                                    |
| No. Solicitud F1399                                   | Muestra el número asignado por el sistema en la radicación de la solicitud de la garantía.                                                                                                    |
| Tipo Solicitud F1399                                  | Indica el tipo de solicitud radicado por el usuario aduanero.                                                                                                    |
| No. Identificación<br>Tomador<br>Razón Social Tomador | Número de Identificación y Razón Social del Tomador de la garantía.                                                                                                    |
| Rol Funcionario DIAN                                  | Lista el rol del funcionario que gestionó la tarea o asunto consultado.                                                                                                    |
| Nombre Funcionario DIAN                               | Muestra el nombre del rol del funcionario que gestionó la tarea o asunto consultado.                                                                                                    |
| Fecha Inicio<br>Asignación<br>Fecha Fin<br>Asignación | Fecha expresada en formato DIA / MES / AÑO, donde<br>se indica la fecha de inicio de la asignación de la tarea<br>y la fecha fin que corresponde a la fecha en la cual se<br>gestionó o se reasignó la tarea para cada uno de los<br>funcionarios que intervinieron. |
| Fecha Vencimiento<br>Tarea                            | Fecha expresada en formato DIA / MES / AÑO, que<br>indica la fecha máxima para gestionar la tarea a cargo.                                                                                                    |
| Fecha Radicación                                      | Fecha expresada en formato DIA / MES / AÑO, en la cual<br>fue radicada la solicitud de garantía.                                                                                                    |
| No. Garantía /<br>No. Documento                       | Corresponde al número de la garantía del asunto consultado.                                                                                                    |

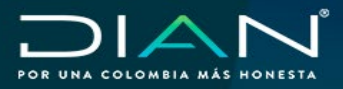

| Clase de Garantía                       | Determina si se trata de una garantía global o especifica.                                                                                                    |
|-----------------------------------------|----------------------------------------------------------------------------------------------------|
| Usuario Aduamero/<br>Operación Aduanera | Cuando se trate de una garantía global muestra el usuario<br>aduanero.<br>Cuando se trata de una garantía específica mostrará<br>el régimen u operación aduanera correspondiente.                                                               |
| Detalle de la Operación                 | Cuando se trate de una garantía global muestra el modo de<br>operación del usuario aduanero correspondiente.<br>Cuando se trata de una garantía específica mostrará la<br>modalidad u operación aduanera relacionada al asunto.                 |
| No. F1414                               | Corresponde al número del Formato F1414 generado en la evaluación de la garantía.                                                                                                    |
| Fecha F1414                             | Fecha expresada en formato DIA / MES / AÑO, en la cual<br>se generó el resultado de la evaluación de la garantía.                                                                                                    |
| Concepto F1414                          | Indica el concepto del formato F1414 generado en la decisión de la evaluación de la garantía relacionada.                                                                                                    |
| Cod. Asignado<br>DIAN                   | Corresponde al código otorgado por la DIAN,<br>para la calidad de usuario aduanero que<br>constituyo garantía global.                                                                                                    |
| Cod. Asignado DIAN                      | Corresponde al código otorgado por la DIAN, para la calidad de usuario aduanero que constituyo garantía global.                                                                                                    |
| Estado Radicación                       | Determina el estado actual de la radicación asociada<br>al asunto. Para garantías especificas corresponden a<br>Radicada, Aceptada, Inadmitida o Rechazada. Para<br>Garantía global son Radicada, Aceptada Requerida,<br>Rechazada o Desistida. |
| Observaciones                           | Señala la última novedad registrada para el asunto en los<br>procesos de control o cancelación de garantías específicas.<br>En el caso de garantías globales, identifica cuando el Rol<br>Revisor devuelve una solicitud.                       |

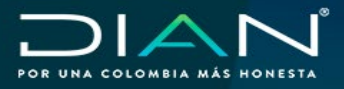

# No. Solicitud Declaratoria de Cumplimiento

Fecha Solicitud Declaratoria Cumplimiento

No. Declaratoria de Cumplimiento

Fecha Declaratoria de Cumplimiento

Corresponde al número del Formato F1431 generado por el usuario externo o por el rol controlador de garantías específicas, según sea el caso.

Fecha expresada en formato DIA / MES / AÑO, en la cual se generó la Solicitud de Declaratoria de Cumplimiento Formato F1431.

Corresponde al número del Formato F1462 generado por el Rol Cancelador, con el cual declara el cumplimiento de la obligación.

Fecha expresada en formato DIA / MES / AÑO, en la cual se generó la Declaratoria de Cumplimiento Formato F1462.

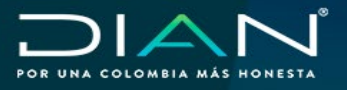

#### Tenga en cuenta:

- La información que se visualiza corresponde a las tareas y asuntos gestionados por el funcionario que realiza la consulta, de acuerdo con los roles que tenga asignados.
- La información de las tareas y asuntos gestionados por la totalidad de los funcionarios solo podrá ser consultada por el Rol Jefe.
- Las tareas y asuntos listados por el sistema corresponden a la ubicación administrativa del funcionario que realiza la consulta.
- En el campo "Fecha Fin Asignación" del archivo de Excel resultado de la consulta, se presenta el valor "Reasignación" para aquellos registros que hayan tenido una resignación de funcionario para la gestión de la tarea o asunto.
- La "Fecha Fin Asignación" para el Rol Controlador de garantías especificas hace alusión a la fecha en que se ingresa una Solicitud de Declaratoria de Cumplimiento Formato 1431 o cuando registra una de las novedades que conllevan al cierre del asunto.
- La "Fecha Fin Asignación" para el Rol Cancelador se refiere a la fecha en la cual el funcionario generó la Declaratoria de Cumplimiento Formato 1462 o cuando registró una novedad por la opción "No Cumple".
- En caso de visualizar doble registro de una tarea asignada al Rol Cancelador significa que dicho rol ingresó una novedad por la opción "No Cumple", lo cual puede ser verificado en el campo "Observaciones" de la presente consulta.
- Si el campo "Fecha Fin Asignación" aparece vacío significa que la tarea o asunto no ha sido gestionado por el funcionario responsable, ni reasignado a otro funcionario.

#### Nota

Con el fin de garantizar la veracidad de la información, el sistema solo permite consultar las radicaciones y sus asignaciones realizadas desde el 1 de marzo de 2021, la anterior información no podrá ser reportada por esta opción.

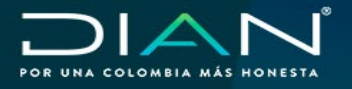

#### 7.6. Consulta de Garantía y Evaluación

En la opción de "Consultas", por la opción "Consulta Garantía y Evaluación" el funcionario que tenga alguno de los siguientes roles:

| Rol                                | Código | Ubicación                               |
|------------------------------------|--------|-----------------------------------------|
| Consulta Garantía y Evaluación     | 3201   | Nivel central y Direcciones Seccionales |
| Funcionario Radicador de Garantías | 1636   | Nivel central                           |

Podrá visualizar por pantalla el Formato 1414 "Evaluación de Garantías" con su respectivo documento soporte denominado "Garantía" tanto para garantías específicas como globales. Con esta opción los funcionarios que se encuentren en áreas distintas a las competentes para la aceptación y control de las garantías también podrán realizar la consulta que les permite verificar la información asociada a las garantías que reposan en las bases de datos del SIE para confrontar y complementar los controles requeridos en los diferentes procedimientos de Operación Aduanera, Fiscalización y Liquidación, entre otros.

Una vez se ingresa por la opción el sistema despliega la siguiente pantalla:

| Filtro de Busqueda         |              |                               |        |       |         |
|----------------------------|--------------|-------------------------------|--------|-------|---------|
| Clase de Garantia          | Seleccione v | Número de Formato<br>F1414    |        | ]     |         |
| No. Garantía               |              | Número de Documento<br>Origen |        | ]     |         |
| Código Asignado DIAN       |              |                               |        |       |         |
| No. Identificación Tomador |              | Fecha F1414                   | Inicio | Ein I | <b></b> |

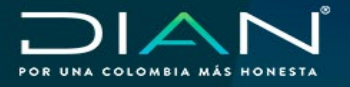

El sistema exige que como primer filtro seleccione la "Clase de Garantía" que requiere consultar, paso siguiente debe seleccionar mínimo un campo de búsqueda y digitar la información solicitada.

| Código Asignado DIAN          | Este campo solo se muestra para garantías globales, corresponde al código asignado al tomador según el Usuario aduanero aprobado.                                                                                                    |
|-------------------------------|----------------------------------------------------------------------------------------------------|
| Número de Documento<br>Origen | Este campo solo se muestra para garantías<br>específicas, corresponde al número de los<br>documentos amparados en el objeto de la<br>garantía, según sea el caso.                                                                             |
| No. Identificación Tomador    | Para realizar la búsqueda con el número de<br>documento de identificación del tomador de la<br>garantía es obligatorio seleccionar un rango de<br>fechas para realizar la búsqueda                                                            |
| Fecha F1414                   | Corresponde a la fecha de expedición del<br>Formato 1414 con el cual se generó la decisión<br>de Aceptación, Inadmisión o Rechazo para<br>garantías específicas. Así como, de Aceptación,<br>Requerimiento o Rechazo para garantías globales. |

Una vez haya seleccionado alguna de las opciones de los filtros de consulta de clic en el botón el sistema le mostrara por pantalla la consulta generada.

| Número de Identificación<br>del Tomador | Razón social                                                  | Operación Aduanera /<br>Usuario Aduanero | Detalle de la Operación                | Visualizar            | Descargar PDF  |
|-----------------------------------------|---------------------------------------------------------------|------------------------------------------|----------------------------------------|-----------------------|----------------|
| 900374183                               | PRUEBAS DILIGENCIADOR<br>GARANTÍAS USUARIO<br>EXTERNO 1734 10 | Régimen de Importación                   | Importacion Temporal de<br>corto plazo | Documentos Garantía   | 14141000011738 |
| 900374183                               | PRUEBAS DILIGENCIADOR<br>GARANTÍAS USUARIO<br>EXTERNO 1734 10 | Régimen de Importación                   | Importacion Temporal de<br>corto plazo | Ocumentos Garantía    | 14141000011745 |
| 900374183                               | PRUEBAS DILIGENCIADOR<br>GARANTÍAS USUARIO<br>EXTERNO 1734 10 | Régimen de Importación                   | Importacion Temporal de<br>corto plazo | 👁 Documentos Garantía | 14141000011761 |
|                                         |                                                               | Total Gar                                | rantías: 3                             |                       |                |

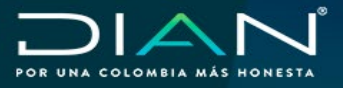

| Número de Identificación<br>del tomador  | Muestra el resultado del número de documento de<br>identificación del usuario tomador de la garantía.                                                                                                    |
|------------------------------------------|----------------------------------------------------------------------------------------------------|
| Razón social                             | Razón social del usuario tomador de la garantía.                                                                                                    |
| Operación Aduanera /<br>Usuario Aduanero | Si la consulta es de garantía específica muestra como<br>resultado la operación aduanera amparada en la garantía,<br>para resultado de garantía global muestra el usuario<br>aduanero amparado en la garantía.                   |
| Detalle de la Operación                  | Cuando se trata de una garantía específica mostrará<br>la modalidad u operación aduanera relacionada con la<br>garantía consultada y para garantía global visualiza la<br>jurisdicción o modo de operación del usuario aduanero. |
| Visualizar                               | Permite ver en pantalla el documento soporte "Garantía"<br>relacionado a la consulta                                                                                                    |
|                                          |                                                                                                    |
| Descargar PDF                            | Permite visualizar el Formato 1414 "Evaluación de<br>Garantía" con el cual se generó la decisión de Aceptación,                                                                                                    |
|                                          | Inadmisión o Rechazo para garantías específicas. Así<br>como, de Aceptación, Requerimiento o Rechazo para<br>garantías globales                                                                                                  |

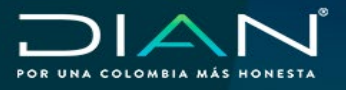

#### Tenga en cuenta:

- Si la consulta no arroja resultados, puede ser porque la garantía aún se encuentra en proceso de evaluación o debe verificar que la información este correctamente digitada.
- Para los funcionarios ubicados en la Subdirección de Registro y Control Aduanero, el sistema solo permite la consulta de garantías globales.
- Como resultado es posible que se visualice más de un documento soporte de "Garantía", ya que en la radicación el usuario externo puede anexar sus modificaciones.
- Cuando se trate de garantías especificas solo podrá consultar los formatos 1414 y las garantías que fueron evaluadas en la Dirección Seccional de la ubicación administrativa del funcionario que realiza la consulta.

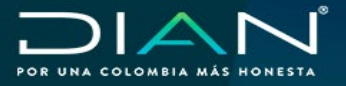

## 8. Control de Cambios

El presente módulo permitirá a los usuarios aduaneros ingresar a las opciones de consultas que el SIE de Garantías pone a disposición para la administración de las garantías presentadas y gestionadas a través del SIE.

| Versión | Vige       | encia | Descrinción de Cambios          |                                                    |              |                          |            |
|---------|------------|-------|---------------------------------|----------------------------------------------------|--------------|--------------------------|------------|
| VEISION | Desde      | Hasta |                                 | Descripcion                                        | ue Ca        | linbios                  |            |
| 1       | 12/07/2021 |       | Manual<br>presenta<br>específic | complementa<br>ción y administra<br>as y globales. | los<br>ación | procesos<br>de las garar | de<br>tías |

| Eisbord | Andrea Anaya Diaz<br>Edwin Vásquez Ramirez<br>Mauricio Ardila Téliez<br>Elaboración Técnica | Usuarlos<br>Funcionales SIE de<br>Garantias        | Subdirección de Gestión de<br>Comercio Exterior.<br>Subdirección de Registro y<br>Control Aduanero |
|---------|---------------------------------------------------------------------------------------------|----------------------------------------------------|----------------------------------------------------------------------------------------------------|
| Elaboro | Dario Morales Ruiz<br>Ciro Andres Benavides<br>Corredor<br>Elaboración<br>Metodológica      | Gestor II del Sistema<br>de Gestión                | Subdirección de Gestión de<br>Procesos y Competencias<br>Laborales                                 |
|         | Iveth del Carmen Florez<br>Lidueñas                                                         | Coordinadora<br>Sustanciación                      | Subdirección de Registro y<br>Control Aduanero                                                     |
| Revisó: | Claudia Patricia Marin<br>Jaramilio                                                         | Subdirectora de<br>Gestión de<br>Comercio Exterior | Subdirección de Gestión de<br>Comercio Exterior                                                    |
|         | Claudia Patricia Marin<br>Jaramilio                                                         | Subdirectora de<br>Gestión de<br>Comercio Exterior | Subdirección de Gestión de<br>Comercio Exterior                                                    |
| Apropo. | Jacqueline Gomez<br>Cuervo                                                                  | Subdirectora de<br>Registro y Control<br>Aduanero  | Subdirección de Registro y<br>Control Aduanero                                                     |